1. Download and extract the .ZIP file containing the latest firmware to a local folder on your PC

| 😂 H:\Firmware                  |                                    |          |             |
|--------------------------------|------------------------------------|----------|-------------|
| <u>File Edit View Favorite</u> |                                    |          |             |
| 🕒 Back 🔹 🕥 - 👩                 |                                    |          |             |
| Address C H-)Firmware          | Address 🛅 F:\Firmware\B2.01.01.00. | 03       |             |
| Name .                         | Name 🔺                             | Size     | Туре        |
|                                | C2B2_ISP.BIN                       | 1,024 KB | BIN File    |
| G62.01.01.00.05.20             | 🛃 C2B2_ISP.exe                     | 116 KB   | Application |
|                                |                                    |          |             |
|                                |                                    |          |             |

2. Connect the RS232 cable to your PC's desired COM port

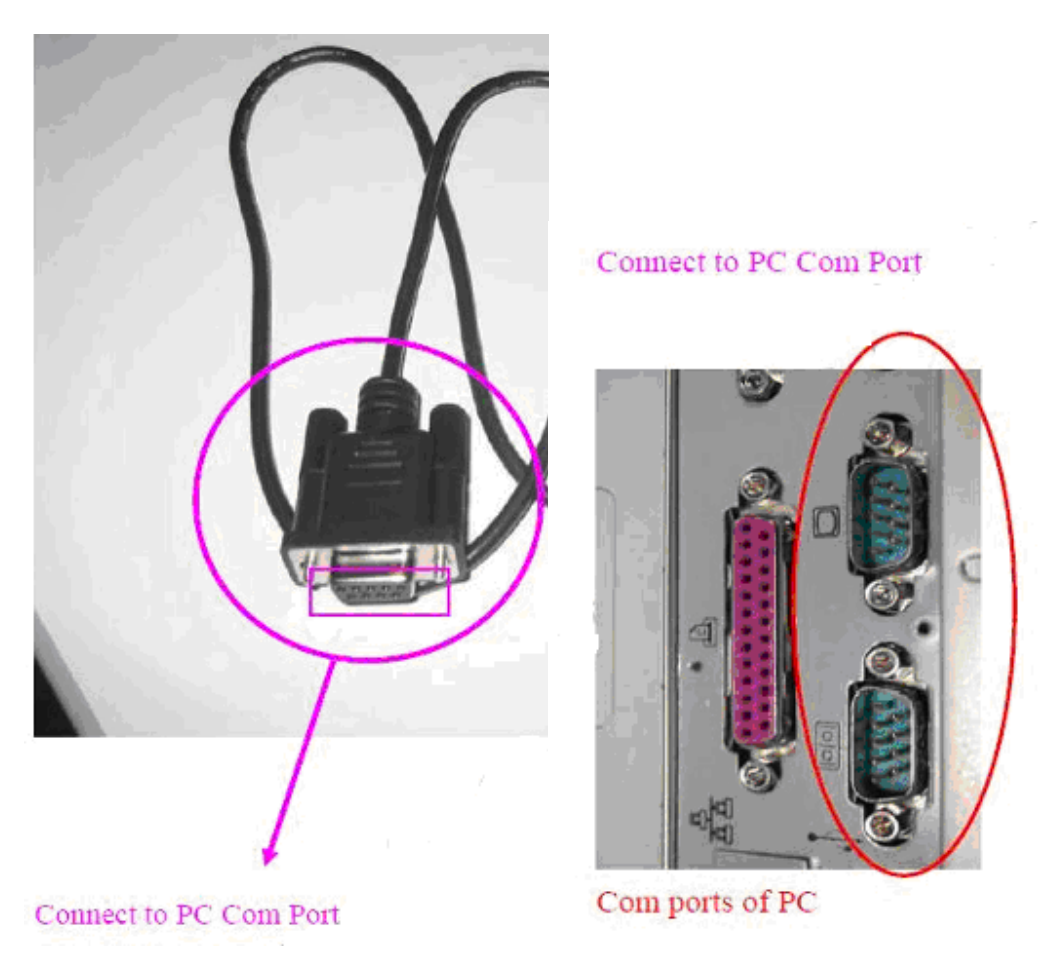

3. Connect the 3 lines of the RS232 cable to the DVR unit as shown in the picture below

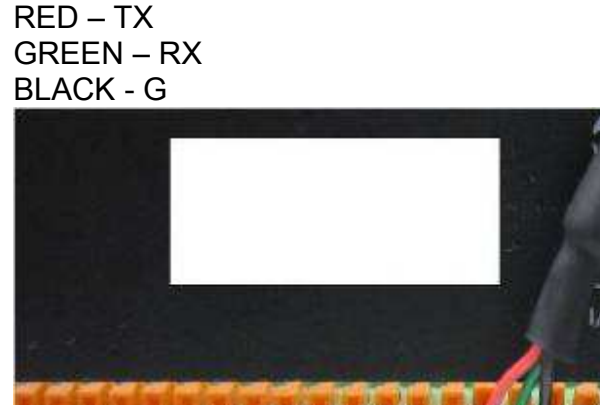

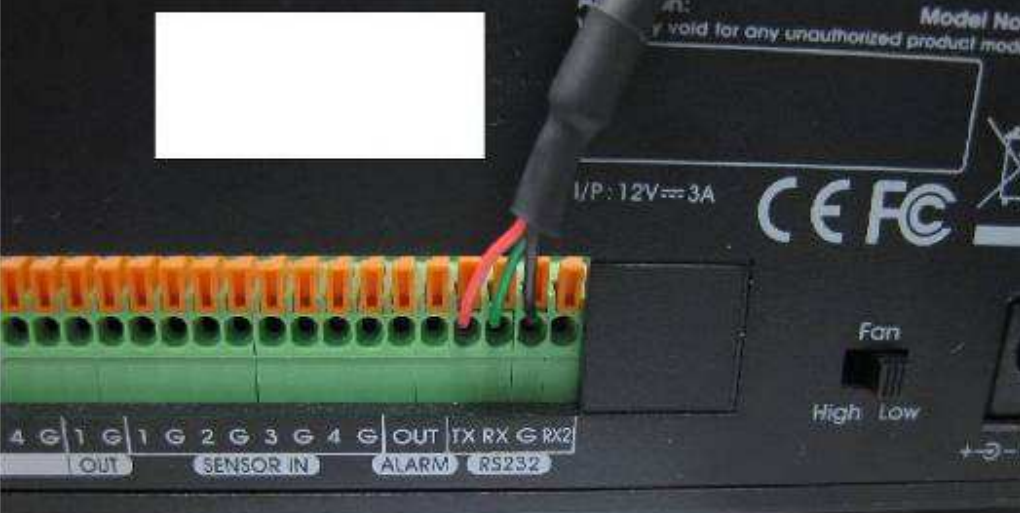

4. Power off the DVR unit by removing its power cord

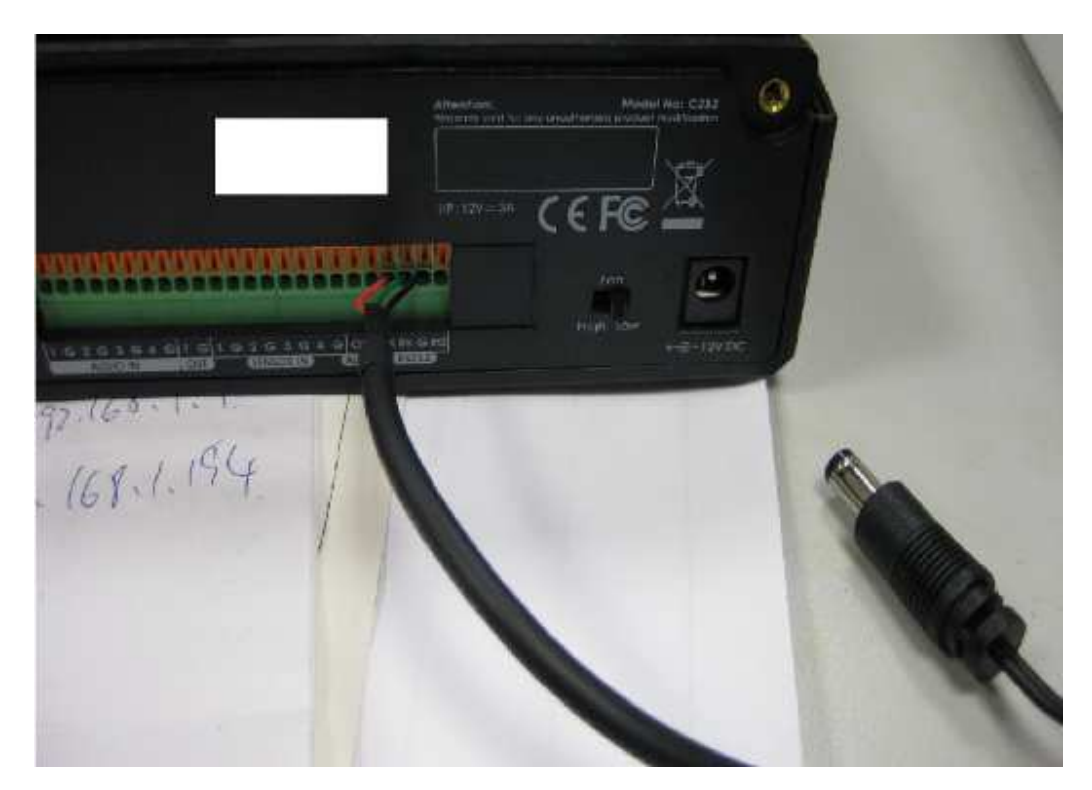

5. Start the update program "C2B2\_ISP.EXE" – the following window will appear – select the COM-port from the dropdown list

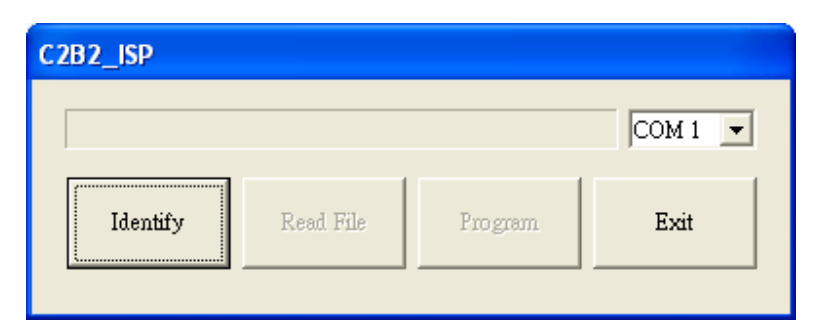

6. Click the button "Identify"

| C2B2_ISP |           |         |         |
|----------|-----------|---------|---------|
|          |           |         | COM 1 💌 |
| Identify | Read File | Program | Exit    |
|          |           |         |         |

7. Power on the DVR unit by plugging in the power cord

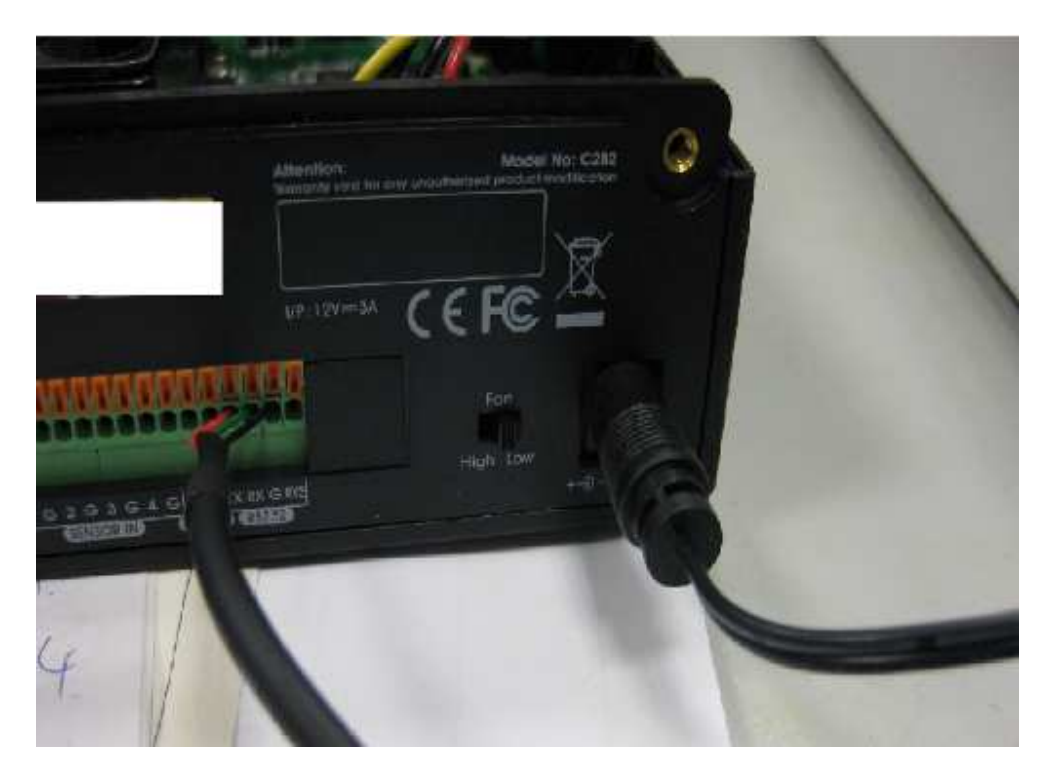

(The DVR will show the following screen and switch to FW upgrade mode)

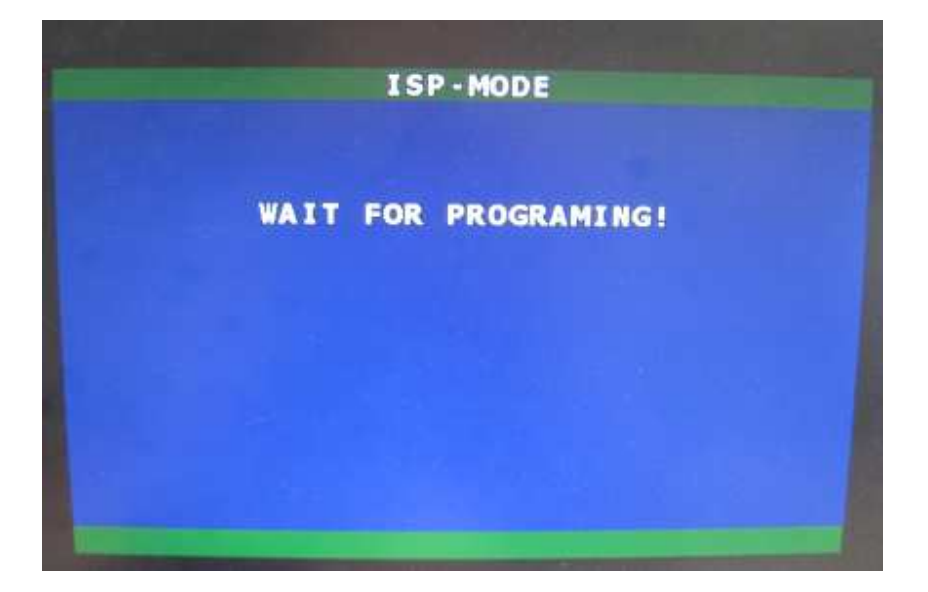

8. Click the button "Read File" and select the new firmware file

| C2B2_ISP | ify Rea                      | d File                          | Program        | COM 1 |       |                |
|----------|------------------------------|---------------------------------|----------------|-------|-------|----------------|
|          | Open<br>Look in: C           | B2.01.01.00.03                  | 3              | •     | - 🗈 ( | * •            |
|          | File name:<br>Files of type: | C2B2_ISP[BIN<br>BIN File (*.BIN | l)<br>Rad-only |       | J     | Open<br>Cancel |

9. Click the button "Program" to initiate the update process

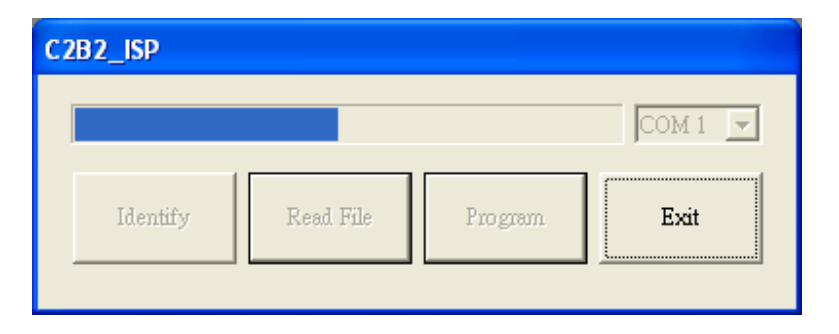

During the update process, the DVR will display the following screen – do not turn off your DVR, or interrupt the connection

|           | CAUTIONI                                        |
|-----------|-------------------------------------------------|
|           | UPGRADING                                       |
|           | 031%                                            |
|           |                                                 |
|           |                                                 |
| PLEASE DO | NOT TURN OFF THE POWER<br>UNRECOVERABLE DAMAGE! |

10. After the update procedure is completed the following windows will appear on your PC and DVR

|             | ISP-MODE                     |
|-------------|------------------------------|
| C2D2 (CD )  | UPGRADE COMPLETE!!<br>100%   |
| ISP Success | SYSTEM WILL REBOOT IN 2 SECS |
| <u>OK</u>   |                              |

11. The DVR will reboot automatically and display the newly installed firmware version in the boot up self test

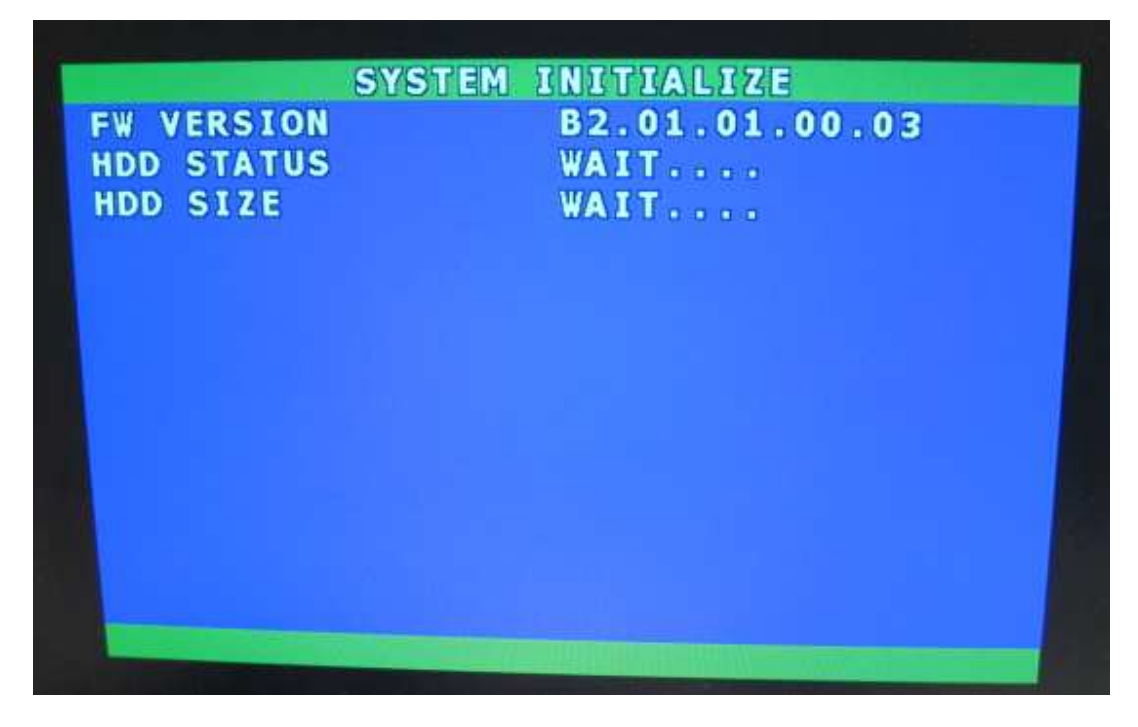

- 12. The FW update procedure has been completed
- 13. You may remove all the cables connected previously